## ① 件发送数据到服务器

第一步:

增加传感器。

(详见数据添加,如果已经添加,可跳过此步骤。)

## 第二步:

登录 Easy-Control 服务器,登录方式如下: (如果没有账号,请先完成注册,详见<u>账号注册</u>)

## A: 连接

连接方式: TCP 远程IP: 42.96.206.138 远程端口: 4508 **B: 登录** 发送账号、密码到服务器,完成登录。 发送格式 → KEY:登录账号+登录密码 登录成功返回 → STATE:login-success 登录失败返回 → STATE:login-failed

## 第三步:

发送传感数据至服务器,发送格式如下: (传感器 KEY 可在<u>传感数据页面查看</u>)

发送格式 → KEY:传感器 KEY+传感器数据

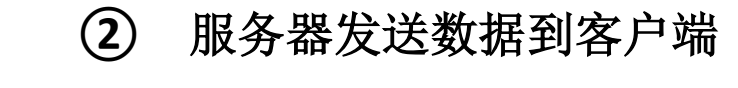

网页查看数据:

在<u>传感数据</u>页面刷新即可获得最新传感数据。 APP 或 PC 软件产看数据:

③ 据异常报警